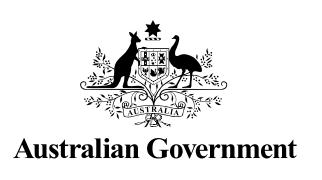

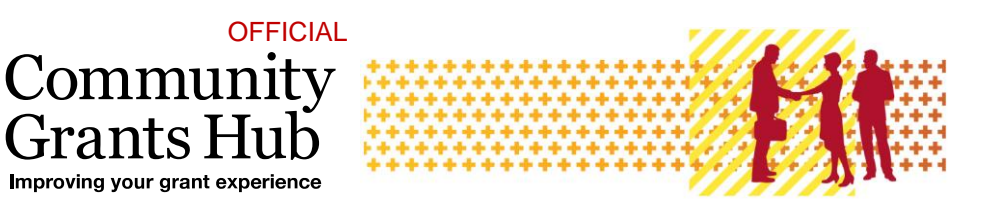

# **Update Bank Account Information**

+rant

Grant Recipient Portal Task Card

#### Portal Access required: Administrator

The Grant Recipient Portal (Portal) enables grant recipients to view, add and request changes to their bank account information.

This task card describes the process of viewing, adding and making changes to bank account details.

# Navigating to bank accounts

Step 1

From the Home screen, select the Organisation Profile tile. Alternatively, select the Organisation Profile link from the Navigation menu.

| Australian Government Comm                                                   | nunity<br>s Hub<br>print experime                                           | Notificati                                                                | ons <sup>0</sup> Personal Profile Logout       |
|------------------------------------------------------------------------------|-----------------------------------------------------------------------------|---------------------------------------------------------------------------|------------------------------------------------|
| Home Grants <del>-</del> Milestones Ap                                       | oplications Payment Advice C                                                | Drganisation Profile Data Exchange                                        | Training and Support 🕼                         |
| Acceptances                                                                  |                                                                             |                                                                           |                                                |
|                                                                              |                                                                             | 📫 You are c                                                               | urrently viewing: Training Group 2022          |
| Hi GRP. Welcome t                                                            | o the Grant Recipi                                                          | ent Portal.                                                               |                                                |
| Grant Agreements                                                             | Grant Activities                                                            | Milestones                                                                | Applications                                   |
| View your organisation's current<br>Grant Agreement details and<br>documents | View your organisation's current<br>Grant Activity details and<br>documents | View your organisation's<br>upcoming, submitted and<br>payment Milestones | View your organisation's Grant<br>Applications |
| Payment Advice                                                               | Organisation Profile                                                        | Personal Profile                                                          | Acceptances                                    |
| Search and resend Payment<br>Advices                                         | Manage your organisation's<br>details                                       | Manage your personal details                                              | View and manage Grant<br>Acceptances           |
|                                                                              |                                                                             |                                                                           | 4                                              |

| <b>a a</b> |  |  |  |
|------------|--|--|--|
| Step 2     |  |  |  |
| •          |  |  |  |

The Organisation Profile screen will display. Select **Bank accounts** from the Organisation profile menu to display a list of the Organisation's bank accounts. Select **View** to display additional information about a particular bank account.

| You are here: Home / Organisation Profile |                              |                |                |        |          |                      |
|-------------------------------------------|------------------------------|----------------|----------------|--------|----------|----------------------|
| Organisation profile                      | Bank accounts                |                |                |        |          |                      |
| inchu                                     |                              |                |                |        |          |                      |
| Organisation details                      | Filter: 1. All Bank Accounts | ← Apply Filter |                |        |          |                      |
| Postal address                            |                              |                |                |        |          | Request bank account |
| Staff                                     | Account name                 | BSB            | Account number | Status | End Date | nequest bank account |
| Bank accounts                             | Training22                   | 325185         | 654321         | Active |          | View                 |
| Acceptance administration                 |                              |                |                |        |          |                      |

#### Step 3

The Bank account details screen will display. This screen also includes details of Grant Activities linked to this bank account.

| You are here: Home / Organisation Profile |                      |                                                      |                                                      |                 |                    |
|-------------------------------------------|----------------------|------------------------------------------------------|------------------------------------------------------|-----------------|--------------------|
| Organisation profile                      | Bank accou           | nt details                                           |                                                      |                 | * require          |
|                                           | Account de           | tails                                                |                                                      |                 |                    |
| Organisation details                      |                      |                                                      |                                                      |                 | Update             |
| Postal address                            | Account name         |                                                      | BSB:                                                 | Account number: |                    |
| Staff                                     | Training22           |                                                      | 325185                                               | 654321          |                    |
| Bank accounts                             |                      |                                                      |                                                      |                 |                    |
| Acceptance administration                 | Grant Activ          | ities linked to this bank account                    |                                                      |                 |                    |
|                                           | Grant Activities lis | ted below are currently linked to this bank account. |                                                      |                 |                    |
|                                           |                      |                                                      |                                                      |                 | Add Grant Activity |
|                                           | Activity ID          | Activity name                                        | Program name                                         | Department      |                    |
|                                           | 4-H070FFW            | Activity Training Title                              | Financial Crisis and Material Aid - Emergency Relief | FaHCSIA         |                    |

# Updating a bank account name

### Step 4

From the Bank accounts screen, select **View** to display additional information about the bank account.

| You are here: Home / Organisation Profile |             |                |                |        |                      |
|-------------------------------------------|-------------|----------------|----------------|--------|----------------------|
| Organisation profile<br>menu              | Bank accoun | ts             |                |        |                      |
| Organisation details                      | Account na  | ame BSB        | Account number | Status | Request bank account |
| Postal address                            | Org Name    | Account 325185 |                | Active | View                 |
| Staff<br>Bank accounts                    |             |                |                |        |                      |

# Step 5

The Bank account details screen will display. To update the Account name select **Update**.

**Note:** The existing BSB and Account number cannot be changed. If a change is required to these fields a new bank account must be requested.

| You are here: Home / Organisation Profile |                      |                        |                 |  |  |  |  |
|-------------------------------------------|----------------------|------------------------|-----------------|--|--|--|--|
| Organisation profile<br>menu              | Bank account details | Bank account details * |                 |  |  |  |  |
|                                           | Account details      |                        |                 |  |  |  |  |
| Organisation details                      |                      |                        | Update          |  |  |  |  |
| Postal address                            | Account name:        | BSB:                   | Account number: |  |  |  |  |
| Staff                                     | Org Name Account     | 325185                 |                 |  |  |  |  |
| Bank accounts                             |                      |                        |                 |  |  |  |  |

# Step 6

The mandatory fields marked with an asterisk must be populated at all times. Once the Account name has been changed, select **Save and return**.

| Update bank account det    | ails   |                 | х               |
|----------------------------|--------|-----------------|-----------------|
|                            |        |                 | * required      |
| Account name:*             | BSB:   | Account number: |                 |
| Org Name Account           | 325185 |                 |                 |
| Discard changes and return |        |                 | Save and return |

# Add bank account to Grant Activities

#### Step 7

To view or update Grant Activities linked to an existing bank account, select **View** against the appropriate bank account.

| Organisation profile<br>menu | Ban | k accounts       |        |                |        |                     |
|------------------------------|-----|------------------|--------|----------------|--------|---------------------|
| Organisation details         |     | Account name     | BSB    | Account number | R      | equest bank account |
| Postal address               | ►   | Second Account   | 325185 |                | Active | View                |
| Bank accounts                | ►   | Org Name Account | 325185 |                | Active | View                |

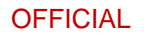

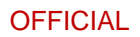

### Step 8

This will display the Grant Activities linked to the chosen bank account, select Add Grant Activity.

| Organisation profile | Bank account detail               | s                                      | * required         |
|----------------------|-----------------------------------|----------------------------------------|--------------------|
| inenu                | Account details                   |                                        |                    |
| Organisation details |                                   |                                        | Update             |
| Postal address       | Account name:                     | BCB.                                   | Account number     |
| Staff                | Second Account                    | 325185                                 | Account number.    |
| Bank accounts        |                                   |                                        |                    |
|                      | Grant Activities linke            | ed to this bank account                |                    |
|                      | Grant Activities listed below are | currently linked to this bank account. | Add Grant Activity |
|                      | No Records Found                  |                                        |                    |

# Step 9

#### The Link Grant Activities to bank account screen will display.

| nenu                   |   | IK Grant                                          | Activities to ball                                                                                                    | Kaccount                                                                                                    |                            |                               |
|------------------------|---|---------------------------------------------------|----------------------------------------------------------------------------------------------------|----------------------------------------------------------------------------------------------------|----------------------------|-------------------------------|
| Organisation details   |   | Account name<br>Account numi                      | t: Second Account<br>ber:                                                                                             | BSB: 325185                                                                                                    |                            |                               |
| Postal address         |   |                                                   |                                                                                                    |                                                                                                    |                            |                               |
| Staff<br>Bank accounts | 0 | Select or     Select or     For each     Unking a | vities available for<br>ne or more Grant Activities I<br>Grant Activity you select th<br>a bank account to multiple O | r linking<br>below to link to the bank account above<br>w existing bank account will be replaced<br>frant Activities may take a few minutes i | by the bank account above. |                               |
|                        |   | Activity ID                                       | Activity name                                                                                                    | Program name                                                                                                    | Existing account name      | Existing BSB / account number |
|                        |   | 4-DV01955                                         | Training Activity                                                                                                    | Financial Crisis and Material Aid -<br>Food Relief                                                                                            | Org Name Account           | 3251857                       |
|                        |   | 4-DQXUL81                                         | Activity Training Title                                                                                               | Financial Crisis and Material Aid -<br>Food Relief                                                                                            | Org Name Account           | 3251857                       |
|                        |   |                                                   |                                                                                                    |                                                                                                    |                            | 6                             |

### Step 10

Select the **checkbox** against the appropriate Grant Activities and select **Link selected Grant Activities** to link the bank account.

Note: To choose all Grant Activities, select the checkbox to the left of Activity ID.

| count name                   | 2: Second Account<br>ber:                                                                                | BSB: 325185                                                                                                    |                                                                                              |                               |
|------------------------------|----------------------------------------------------------------------------------------------------|----------------------------------------------------------------------------------------------------|----------------------------------------------------------------------------------------------|-------------------------------|
| • Select or                  | vities available for                                                                                     | r linking<br>below to link to the bank account above                                                                                                    |                                                                                              |                               |
| Linking a <u>Activity ID</u> | Grant Activity you select the<br>bank account to multiple G<br><u>Activity name</u>                      | e existing bank account will be replaced<br>Grant Activities may take a few minutes t<br><u>Program name</u>                                                        | o process.<br>Existing account name                                                          | Existing BSB / account number |
| Linking a Activity ID        | Grant Activity you select the<br>bank account to multiple G<br><u>Activity name</u><br>Training Activity | e existing bank account will be replaced<br>srant Activities may take a few minutes t<br><u>Program name</u><br>Financial Crisis and Material Aid -<br>Food Relief. | oy the bank account above.<br>o process.<br><u>Existing account name</u><br>Org Name Account | Existing BSB / account number |

# Step 11

A confirmation page will display. Select **Submit** to finalise the update.

| Update        | bank account links               | ;                                               |   |
|---------------|----------------------------------|-------------------------------------------------|---|
| Please review | the Grant Activities you wish to | link to this bank account.                      |   |
| Account i     | name: Second Account<br>number:  | <b>BSB:</b> 325185                              | - |
| Grant A       | Activities to be linked          | Program name                                    |   |
| 4-<br>E4IAJG5 | Client Agency Support            | Financial Crisis and Material Aid - Food Relief |   |
| Back          | Discard changes and return       | Submit                                          |   |

# Add a Bank Account

### Step 12

In the Bank accounts screen select Request bank account to add new bank account details.

| You are here. Home / Organisation Profile |      |                  |        |                |        |                      |
|-------------------------------------------|------|------------------|--------|----------------|--------|----------------------|
| Organisation profile<br>menu              | Bank | accounts         |        |                |        |                      |
| Organisation details                      |      |                  |        |                |        | Request bank account |
| Recent editors                            |      | Account name     | 858    | Account number | Status |                      |
| Foose adoress                             | ٠.   | Second Account   | 325185 |                | Active | View                 |
| Bank accounts                             | •    | Org Name Account | 325185 |                | Active | View                 |
|                                           |      |                  |        |                |        |                      |
|                                           |      |                  |        |                |        |                      |
|                                           |      |                  |        |                |        |                      |

# Step 13

The Request bank account screen will display. Complete the Account name, BSB and Account number and select **Continue**.

| You are here: Home / Organisation Profile |       |                  |
|-------------------------------------------|-------|------------------|
| Request bank account                      |       | * required       |
| Step 1 of 4: Bank account details         |       |                  |
| I                                         |       |                  |
| Account name:*                            | 858.* | Account number:* |
| Discard changes and return                |       | Continue         |

### Step 14

Proof of bank account details will be required. Select Add file to attach a file from your computer.

| You are here: Home / Organisation Profile                                                                                                    |                   |
|----------------------------------------------------------------------------------------------------|-------------------|
| Request bank account                                                                                                    |                   |
| Step 2 of 4: Attach proof of bank account<br>To add a bank account you need to provide proof of the account details. You can provide one of the following verification documents (maximum 10Mb):<br>• Copy of a bank statement containing the BSB, account number and account name<br>• Copy of a bank details page from the organisation Grant Agreement |                   |
|                                                                                                    | <b>₽</b> Add file |

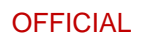

Step 15

The file will attach. To View or Delete a file, select Actions and the required step.

| You are here. Horite / Organisation Profile                                                                                                    |      |          |                  |                         |                          |  |  |  |
|----------------------------------------------------------------------------------------------------|------|----------|------------------|-------------------------|--------------------------|--|--|--|
| Request bank account                                                                                                    |      |          |                  |                         |                          |  |  |  |
| Step 2 of 4: Attach proof of bank account<br>To add a bank account you need to provide proof of the account details. You can provide one of the following verification documents (maximum 10Mb):<br>• Copy of a bank statement containing the BSB, account number and account name<br>• Copy of a bank details page from the organisation Grant Agreement |      |          |                  |                         |                          |  |  |  |
| File name                                                                                                    | Iype | Size(kb) | Last uploaded by | Last uploaded date/time | <b>∂</b> Add file        |  |  |  |
| D20 1365861 Task Card - add-and-update-<br>bank-account - BB                                                                                                    | DOCX | 1,341    |                  | 10/12/2020 10:14:56 AM  | Actions+                 |  |  |  |
| Back Discard changes and return                                                                                                    |      |          |                  |                         | View file<br>Delete file |  |  |  |

# Step 16

Select **Continue** to proceed to next step.

| Req                                                                                                    | Request bank account                                       |      |          |                  |                         |                   |  |
|----------------------------------------------------------------------------------------------------|------------------------------------------------------------|------|----------|------------------|-------------------------|-------------------|--|
| Step 2 of 4: Attach proof of bank account         To add a bank account you need to provide proof of the account details. You can provide one of the following verification documents (maximum 10Mb):         Copy of a bank details page from the organisation Grant Agreement |                                                            |      |          |                  |                         |                   |  |
| Fil                                                                                                    | le name                                                    | Type | Size(kb) | Last uploaded by | Last uploaded date/time | <b>₽</b> Add file |  |
| Di<br>ba                                                                                                    | 20 1365861 Task Card - add-and-update-<br>ank-account - BB | DOCX | 1,341    |                  | 10/12/2020 10:14:56 AM  | Actions*          |  |
| E                                                                                                    | Discard changes and return                                 |      |          |                  |                         | Continue          |  |

### Step 17

Select the **checkbox** against the Activities that should be linked to the new bank account and select **Continue** to proceed to the next step.

| ep 3 of 4: Link bank account to Grant<br>select one or more Grant Activities below<br>For each Grant Activity you select, the exis<br>Unking a bank account to multiple Grant.<br>New bank account details. | Activities<br>to link to the new tank account,<br>ting pank account will be replaced by the new bank account,<br>activities may take a few minutes to process. |                                               |                       |                             |
|----------------------------------------------------------------------------------------------------|----------------------------------------------------------------------------------------------------|-----------------------------------------------|-----------------------|-----------------------------|
| Account name: Training Group 2020                                                                                                    | BSB: 1                                                                                                    | 858: 122456                                   |                       | count number                |
| Gatativ ID                                                                                                    | Activity name                                                                                                    | Program name                                  | Existing account name | Existing BSB/account number |
| 3-0871XN                                                                                                    | CatholicCare                                                                                                    | Assistance with Care and Housing for the Aged | CENTACARE MAINT ACC   | 062784 /                    |
| 4-3YUR7A                                                                                                    | Pamity Law Services                                                                                                    | Children's Contact Services                   | CENTACARE MAINT ACC   | 0627847                     |
| 4-320UKK                                                                                                    | Family Law Services                                                                                                    | Family Relationship Centres                   | CENTACARE MAINT ACC   | 062784 /                    |
| 4-3287CP                                                                                                    | Family Law Services                                                                                                    | Family Dispute Resolution                     | CENTACARE MAINT ACC   | 062784 /                    |
| 4-3ZAYPV                                                                                                    | Family Law Services                                                                                                    | Family Law Counteiling                        | CENTACARE MAINT ACC   | 062784 /                    |
| 4-avgHar                                                                                                    | FaRS                                                                                                    | Family and Relationship Services              | CENTACARE MAINT ACC   | 062784/                     |
| 4-1MF78PJ                                                                                                    | Helping Children with Autism                                                                                                    | Early Intervention                            | CENTACARE MAINT ACC   | 062784 /                    |
| 4-24XQ6IU                                                                                                    | Assistance with Care and Housing                                                                                                    | Assistance with Care and Housing              | CENTACARE MAINT ACC   | 062784 /                    |
| 4-24XQ6%1                                                                                                    | Reviole Respite - Care Relationships and Carer Support                                                                                                    | Flexible Respite                              | CENTACABE MAINT ACC   | 062784 /                    |
| #34X060#                                                                                                    | Social Support Individual - Community and Home<br>Support                                                                                                    | Social Support - Individual                   | CENTACARE MAINT ACC   | 062784 /                    |
|                                                                                                    |                                                                                                    | - 1-10 of 12 >                                |                       |                             |

### Step 18

To finalise the new bank account, review the new bank account details and select Submit.

| You are here: Home / Organisation Profile   |         |                     |                                                 |                         |  |  |  |
|---------------------------------------------|---------|---------------------|-------------------------------------------------|-------------------------|--|--|--|
| Request bank account                        |         |                     |                                                 |                         |  |  |  |
| Step 4 of 4: Review and submit              |         |                     |                                                 |                         |  |  |  |
| New bank account                            | details |                     |                                                 |                         |  |  |  |
| Account name:                               |         | BSB:<br>123456      | Ac                                              | Account number:         |  |  |  |
|                                             |         |                     |                                                 |                         |  |  |  |
| Proof of bank acco                          | unt     |                     |                                                 |                         |  |  |  |
| <u>File name</u>                            | Type    | Size(kb)            | Last uploaded by                                | Last uploaded date/time |  |  |  |
| Milestones Task Card                        | DOCX    | 1,155               | Chris BEAT                                      | 2/10/2018 10:50:20 AM   |  |  |  |
| Grant Activities linked to bank account (1) |         |                     |                                                 |                         |  |  |  |
| Activity Id                                 |         | Activity name       | Activity name Program name                      |                         |  |  |  |
| 4-49ALF4C                                   |         | Family Fun Activity | Financial Crisis and Material Aid - Food Relief |                         |  |  |  |
| Back Discard changes and return Submit      |         |                     |                                                 |                         |  |  |  |

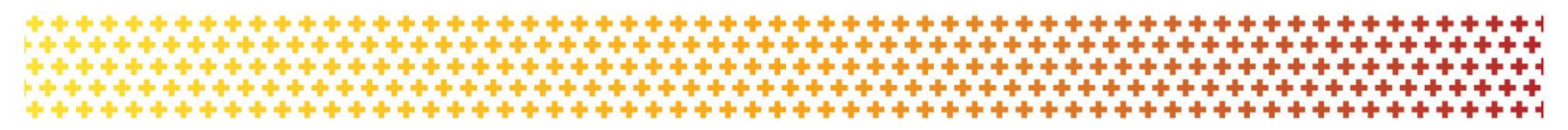

#### Step 19

The new bank account details have been submitted to the Community Grants Hub for review and approval. If further information about this change is needed, contact the Funding Arrangement Manager listed on the Grant Agreement.

# Need Help?

For further assistance, contact the Grant Recipient Portal Helpdesk: Email: <u>GRP.Helpdesk@communitygrants.gov.au</u> Phone: 1800 020 283 (Option 5) Operating Hours: Monday to Friday 9:00am – 5:00pm (AEST/AEDT)